### **Review IAD-IRF Report as contractor/TRHBA - 1**

Note: Test data/information is displayed in the screenshots listed in this document

To review a IAD and IRF Report/Case, contractor/TRBHA and AHCCS QM Team staff can navigate to <u>https://qmportal.azahcccs.gov/</u> to Sign In

## **Table of Contents**

| 1. | Verify Health Plan/TRBHA Account                      | 2    |
|----|-------------------------------------------------------|------|
| 2. | Search for an Existing Case                           | 4    |
| 3. | Contractor/TRHBA Status Review Step                   | . 12 |
| 4. | Report Signature and Electronically Sign Report Steps | . 17 |
| 5. | Report Generation                                     | . 19 |

### **Review IAD-IRF Report as contractor/TRHBA - 2**

# 1. Verify Health Plan/TRBHA Account

Sign In to review a case with a Health Plan/TRHBA account that has the "IAD Reviewer" role.

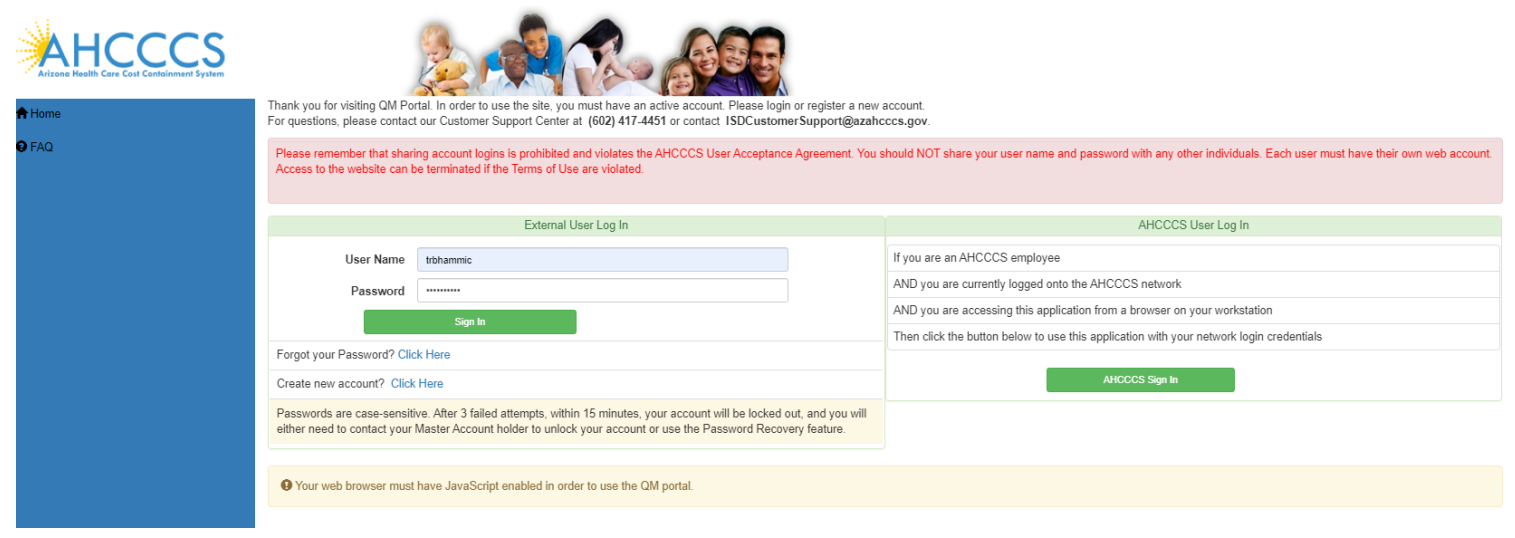

Verify the account has an " IAD Reviewer " role by: 1. Navigate to the "User Admin" link in the upper-left side navigation

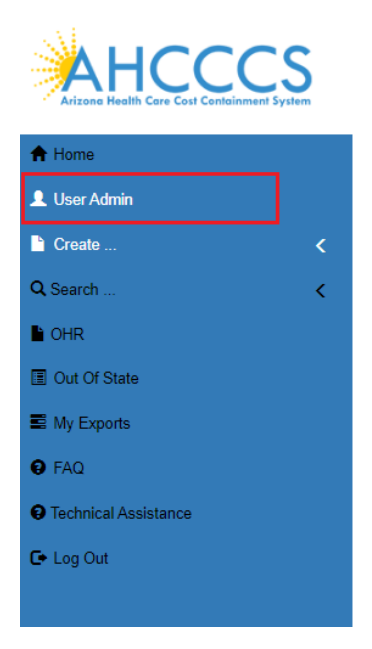

On the User Admin page, verify that *one or more* of the following roles are checked in the User Authorization section

- IAD Reviewer
- Investigator
- Medical Director

Incident, Accident and Death Reporting

### **Review IAD-IRF Report as contractor/TRHBA - 3**

• 3<sup>rd</sup> Level QOC Review

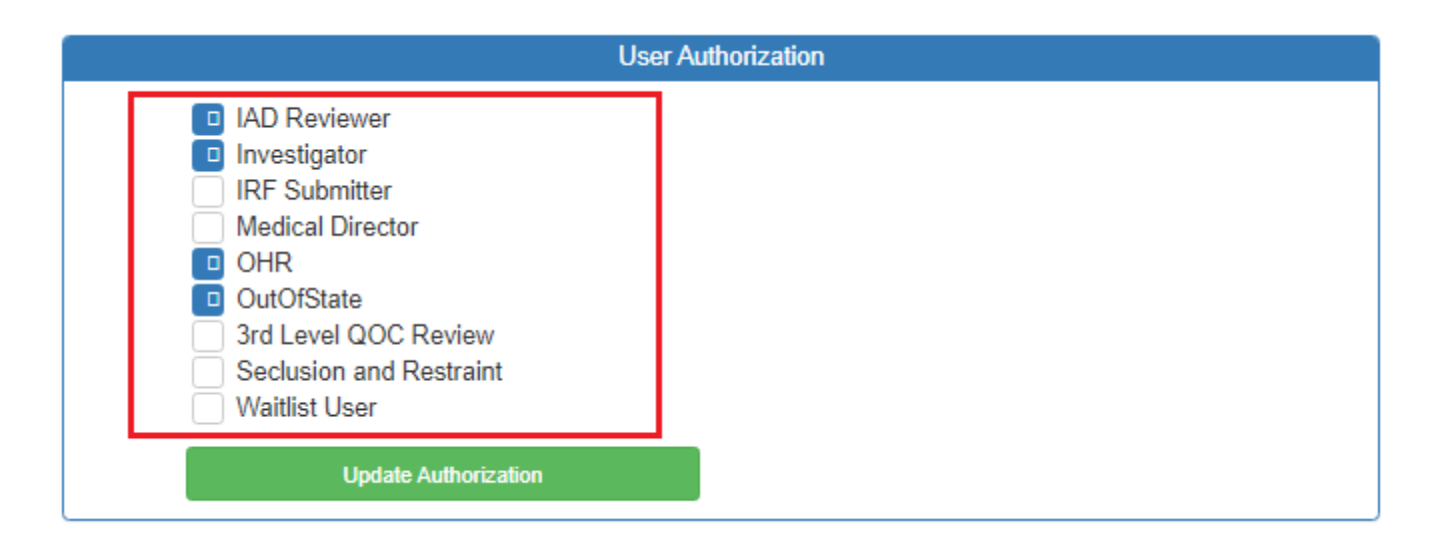

The "IAD Reviewer" role will allow users to review Incident, Accident and Death (IAD) cases and Internal Referral (IRF) cases. Please keep in mind that the role name is "IAD", but it will allow visibility of IAD and IRF cases. The other roles listed: "Investigator", "Medical Director", and "3<sup>rd</sup> level QOC Review" are scoped in the QOC section of the portal but they will also allow a user to review IAD and IRF cases. Any combination of one or more of these roles will allow IRF cases to be reviewed.

### **Review IAD-IRF Report as contractor/TRHBA - 4**

# 2. Search for an Existing Case

To review an existing case, the IAD/IRF reviewer can first search for cases that are in the "Unreviewed" status.

"Unreviewed" cases have been submitted by a preparer and are awaiting review at the TRHBA/Health Plan-level and/or AHCCCS Quality Management staff-level. Preparers can be Provider staff (IAD cases) or TRBHA/Health Plan staff (IRF cases).

To review existing cases, the reviewer would navigate to the Search link as in the illustration below.

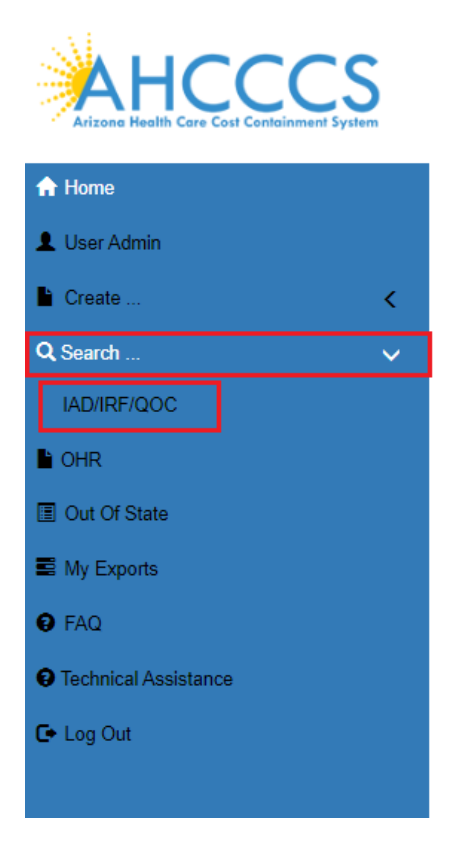

### Search for a Case

Once on the Search Page, a reviewer can search on existing cases by clicking on the "Search for Reports" button. If the search needs to be filtered by "Unreviewed", then the lookup choice can be selected from the "Status Value" field. Note that the default option for choice lists is "Search All" and in this scenario, all cases affiliated with any item in that list will be returned.

Reviewers can modify search criteria using any of the following:

- Last Name partial string search
- First Name– partial string search

Incident, Accident and Death Reporting

### Review IAD-IRF Report as contractor/TRHBA - 5

- Date of Birth– date field
- Case Number format: IRF-YYYY-### (e.g.e.g., IRF-2018-123)
- Member ID AHCCCS Id of the member
- Incident Date date that the case/report incident occurred
- Provider partial string search
- Status Value choice list of the case status
- Submitted From date that the case was submitted
- Submitted To date that the case was submitted
- Contractor/TRBHA Coordinator choice list of all the contractor TRBHA/Health Plan staff
- Incident Date (From) incident date starting range
- Incident Date (To) incident date ending range
- AHCCCS Coordinator AHCCCS person assigned to the case
- Due Date (From) AHCCCS due date starting range
- Due Date (To) AHCCCS due date ending range
- Modified (from)- Date cases was last modified from
- Modified (To) Date case was last modified to
- Allegation choice list of case allegations
- Category choice list of case categories
- Eligibility choice list of case eligibilities
- DCS/CHP choice list for cases that are listed for DCS Complete Health Plan
- DDD choice list for cases that are listed as: Division of Developmental Disabilities

|                             |              | Pleas               |                     |                   |                   |
|-----------------------------|--------------|---------------------|---------------------|-------------------|-------------------|
| st Name                     | Last Name    | First Name          | First Name          | Date of Birth     | D.O.B             |
| se No.                      | Case No.     | Member ID           | Member ID           | Provider ID       | Provider ID       |
| tus Value                   | Unreviewed ~ | Submitted(From)     | Submitted(From)     | Submitted(To)     | Submitted(To)     |
| ntractor/TRBHA<br>ordinator | Select All 🗸 | Incident Date(From) | Incident Date(From) | Incident Date(To) | Incident Date(To) |
| CCCS<br>ordinator           | Select All   | Due<br>Date(From)   | Due Date(From)      | Due<br>Date(To)   | Due Date(To)      |
| gation                      | Select All   | Modified(From)      | Modified(From)      | Modified(To)      | Modified(To)      |
| S-CHP                       | Select All   | Category            | Select All          | Eligibility Se    | lect All 🗸        |
| D                           | Select All 🗸 |                     |                     |                   |                   |

No criteria is required on the search. If the "Search for Reports" button is clicked, then all cases associated with the contractor TRBHA/Health Plan account will be listed in the search results.

Status Value

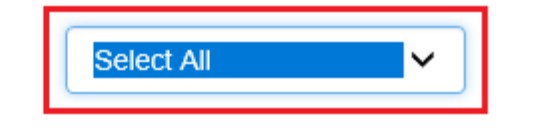

Incident, Accident and Death Reporting

### **Review IAD-IRF Report as contractor/TRHBA - 6**

The number of records returned is listed in the header of the search results. A specific case can be opened by clicking on the "IRF" button listed on the right-side. If the PDF icon is clicked, the current report will be generated in Adobe Acrobat PDF format to download and review.

| Incid                        | ncident Report Search           |                                 |                       |                              |               |                                        |                                           |                   |             |                   |   |
|------------------------------|---------------------------------|---------------------------------|-----------------------|------------------------------|---------------|----------------------------------------|-------------------------------------------|-------------------|-------------|-------------------|---|
| Please Enter Search Criteria |                                 |                                 |                       |                              |               |                                        |                                           |                   |             |                   |   |
| 1                            | Last Name                       | Last Name                       |                       | First Name                   |               | First Name                             |                                           | Date of Birth     |             | D.O.B             |   |
|                              | Case No.                        | Case No.                        |                       | Member ID                    |               | Member ID                              |                                           | Provider ID       |             | Provider ID       |   |
| :                            | Status Value                    | Unreviewed                      | ~                     | Submitted(From)              |               | Submitted(From)                        |                                           | Submitted(To)     |             | Submitted(To)     |   |
|                              | Contractor/TRBHA<br>Coordinator | Select All                      | *                     | Incident Date(Fro            | em)           | Incident Date(From)                    |                                           | Incident Date(To) |             | Incident Date(To) |   |
|                              | AHCCCS<br>Coordinator           | Select All                      | ~                     | Due<br>Date(From)            |               | Due Date(From)                         |                                           | Due<br>Date(To)   |             | Due Date(To)      |   |
|                              | Allegation                      | Select All                      | ~                     | Modified(From)               |               | Modified(From)                         |                                           | Modified(To)      |             | Modified(To)      |   |
| I                            | DCS-CHP                         | Select All                      | ~                     | Category                     | Select All    | ~                                      |                                           | Eligibility       | Select All  | ~                 |   |
| I                            | DDD                             | Select All                      | ~                     |                              |               |                                        |                                           |                   |             |                   |   |
| Searc                        | th for Reports Clev             | ar l                            |                       |                              |               |                                        |                                           |                   |             |                   |   |
| Court                        |                                 |                                 |                       |                              | No. Of Re     | cords 6                                |                                           |                   |             |                   |   |
|                              |                                 |                                 |                       | Search Results               | Select Report | ~                                      |                                           | Export /          | All Results |                   |   |
|                              | IRF-2021-334                    |                                 | IRF                   |                              |               |                                        |                                           |                   |             |                   | A |
|                              | Member:<br>DOB:<br>Gender:      | SMITH, JOE<br>02/01/1965<br>F   | AHCCCS ID:<br>Status: | Incident Date:<br>Unreviewed | A00102726     | Facility:<br>Allegation:               | Su<br>INTERNAL REFERRAL<br>Death - Member | bmit Date:        | 08/20       | /2021             |   |
|                              | IRF-2020-139                    |                                 | IRF                   |                              |               |                                        |                                           |                   |             |                   | A |
|                              | Member:<br>DOB:<br>Gender:      | SMITH, SALLY<br>01/15/1082<br>F | AHCCCS ID:<br>Status: | Incident Date:<br>Unreviewed | A00156636     | 01/01/1900<br>Facility:<br>Allegation: | Su<br>INTERNAL REFERRAL                   | bmit Date:        | 11/30       | /2020             |   |

Also note from the figure below those cases can also be opened by clicking on the "QOC" button *if a case is also in QOC status*. If a case is in QOC status, then the IAD/IRF section is all read-only since the case is now in review as a Quality of Care concern. The possible QOC case status values are provided below from the "Status Value" choice list:

Arizona Health Care Cost Containment System

# QuickStart Guide

Incident, Accident and Death Reporting

### Review IAD-IRF Report as contractor/TRHBA - 7

|   | Unreviewed 🗸                           |   |   |
|---|----------------------------------------|---|---|
| Γ | Closed - Other Health Plan             | ٠ |   |
|   | Hold for Information                   |   |   |
|   | Rejected - Not Eligible                |   |   |
|   | Rejected - Not Reportable              |   |   |
|   | Returned to Provider                   |   |   |
|   | Withdrawn                              |   |   |
|   | QOC - Administrative Close             |   |   |
|   | AHCCCS Closure Letter Rcvd             |   |   |
|   | AHCCCS Closure Completed               |   |   |
|   | QOC - In Progress                      |   |   |
|   | QOC                                    |   |   |
|   | QOC - Pending Med Dir E-Sig            |   |   |
|   | Resolution Report Sent to AHCCCS       |   |   |
|   | Response Letter Sent to AHCCCS         |   |   |
|   | Resolution Report Sent to State Agency |   |   |
|   | QOC - Returned to Investigator         |   | L |
|   | QOC - Third Level Review               |   |   |
|   | Under Review                           |   |   |
|   | Non-QOC (IRF-only)                     |   |   |
|   | Non-Reportable Incident                | Ŧ |   |

### Incident Report Search

|                                 |                   | Please Enter Se     | earch Criteria      |                        |                   |
|---------------------------------|-------------------|---------------------|---------------------|------------------------|-------------------|
| Last Name                       | Last Name         | First Name          | First Name          | Date of Birth          | D.O.B             |
| Case No.                        | Case No.          | Member ID           | Member ID           | Provider ID            | Provider ID       |
| Status Value                    | QOC - In Progress | Submitted(From)     | Submitted(From)     | Submitted(To)          | Submitted(To)     |
| Contractor/TRBHA<br>Coordinator | Select All 🗸      | Incident Date(From) | Incident Date(From) | Incident Date(To)      | Incident Date(To) |
| AHCCCS<br>Coordinator           | Select All 🗸      | Due<br>Date(From)   | Due Date(From)      | Due<br>Date(To)        | Due Date(To)      |
| Allegation                      | Select All 🗸      | Modified(From)      | Modified(From)      | Modified(To)           | Modified(To)      |
| DCS-CHP                         | Select All        | Category Select All | ~                   | Eligibility Select All | ~                 |
| DDD                             | Select All        |                     |                     |                        |                   |

Search for Reports Clear

|                            |                                      |                       |                                     | cords 21      |                                        |                                                      |                    |   |
|----------------------------|--------------------------------------|-----------------------|-------------------------------------|---------------|----------------------------------------|------------------------------------------------------|--------------------|---|
|                            |                                      |                       | Search Results                      | Select Report | ~                                      |                                                      | Export All Results |   |
| IAD-2021-403               |                                      | IAD                   |                                     |               | QOC                                    |                                                      |                    | A |
| Member:<br>DOB:<br>Gender: | SMITHERS, SHIRLEY<br>03/10/1992<br>F | AHCCCS ID:<br>Status: | Incident Date:<br>QOC - In Progress | A00102726     | 07/12/2021<br>Facility:<br>Allegation: | Submit Date:<br>SEABHS, INC BENSON<br>Death - Member | 08/30/2021         |   |
| IRF-2020-58                |                                      | IRF                   |                                     |               | QOC                                    |                                                      |                    | A |
| Member:<br>DOB:<br>Gender: | SMITH, JOE<br>05/18/1987<br>M        | AHCCCS ID:<br>Status: | Incident Date:<br>QOC - In Progress | A77305022     | 02/15/2020<br>Facility:<br>Allegation: | Submit Date:<br>MARANA HEALTH CENTER                 | 02/25/2020         |   |

Incident, Accident and Death Reporting

### **Review IAD-IRF Report as contractor/TRHBA - 8**

\*\*\*\* All results can be exported to so that the information can be managed with other spreadsheet processing tools such as Excel. This is valuable for search results that need to be filtered further and for results that span many pages.

| No. Of Records 21          |                                      |                       |                                     |                 |                                        |                                                      |                    |   |  |  |
|----------------------------|--------------------------------------|-----------------------|-------------------------------------|-----------------|----------------------------------------|------------------------------------------------------|--------------------|---|--|--|
|                            |                                      |                       | Search Results                      | Full Case Repor | t 🗸                                    |                                                      | Export All Results |   |  |  |
| IAD-2021-403               |                                      | IAD                   |                                     |                 | QOC                                    |                                                      |                    | æ |  |  |
| Member:<br>DOB:<br>Gender: | SMITHERS, SHIRLEY<br>03/10/1992<br>F | AHCCCS ID:<br>Status: | Incident Date:<br>QOC - In Progress | A00102726       | 07/12/2021<br>Facility:<br>Allegation: | Submit Date:<br>SEABHS, INC BENSON<br>Death - Member | 08/30/2021         |   |  |  |
| IRF-2020-58                |                                      | IRF                   |                                     |                 | QOC                                    |                                                      |                    | Z |  |  |
| Member:<br>DOB:<br>Gender: | SMITH, JOE<br>05/18/1987<br>M        | AHCCCS ID:<br>Status: | Incident Date:<br>QOC - In Progress | A77305022       | 02/15/2020<br>Facility:<br>Allegation: | Submit Date:<br>MARANA HEALTH CENTER                 | 02/25/2020         |   |  |  |

Clicking "Start" to the Modal prompt will begin to schedule your report. An email notification will be sent when the report is ready to view.

| Please name your<br>Export will be proc<br>your other work in<br>Once export is cor<br>can access your e | export and click on the "Start" button.<br>cessed in the background, and you may continue<br>the portal.<br>mpleted, you will receive an email confirmation. You<br>xports using "My Exports" link from the Main Menu. |
|----------------------------------------------------------------------------------------------------|----------------------------------------------------------------------------------------------------|
| Name your Export:                                                                                        | MyExportedReport                                                                                                    |
|                                                                                                    | Start Close                                                                                                    |

The status of your report can be viewed at anytime any time in the "My Exports" link.

Incident, Accident and Death Reporting

### **Review IAD-IRF Report as contractor/TRHBA - 9**

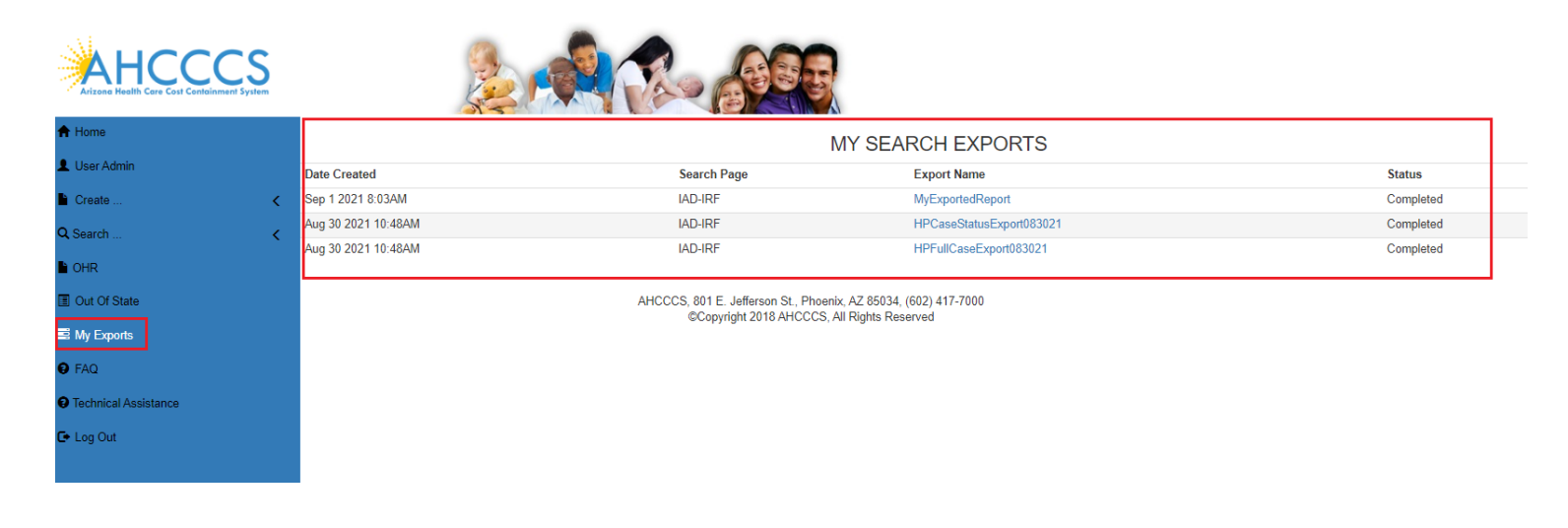

### QM Portal Export D Inbox ×

DoNotReply@azahcccs.gov
to me ▼

Your request for export 'MyExportedReport' has been completed. You can access your exports using 'My Exports' link from the Main Menu.

← Reply ← Forward

If the report is in the Status of "Completed" a link is available to view the report.

Incident, Accident and Death Reporting

### **Review IAD-IRF Report as contractor/TRHBA - 10**

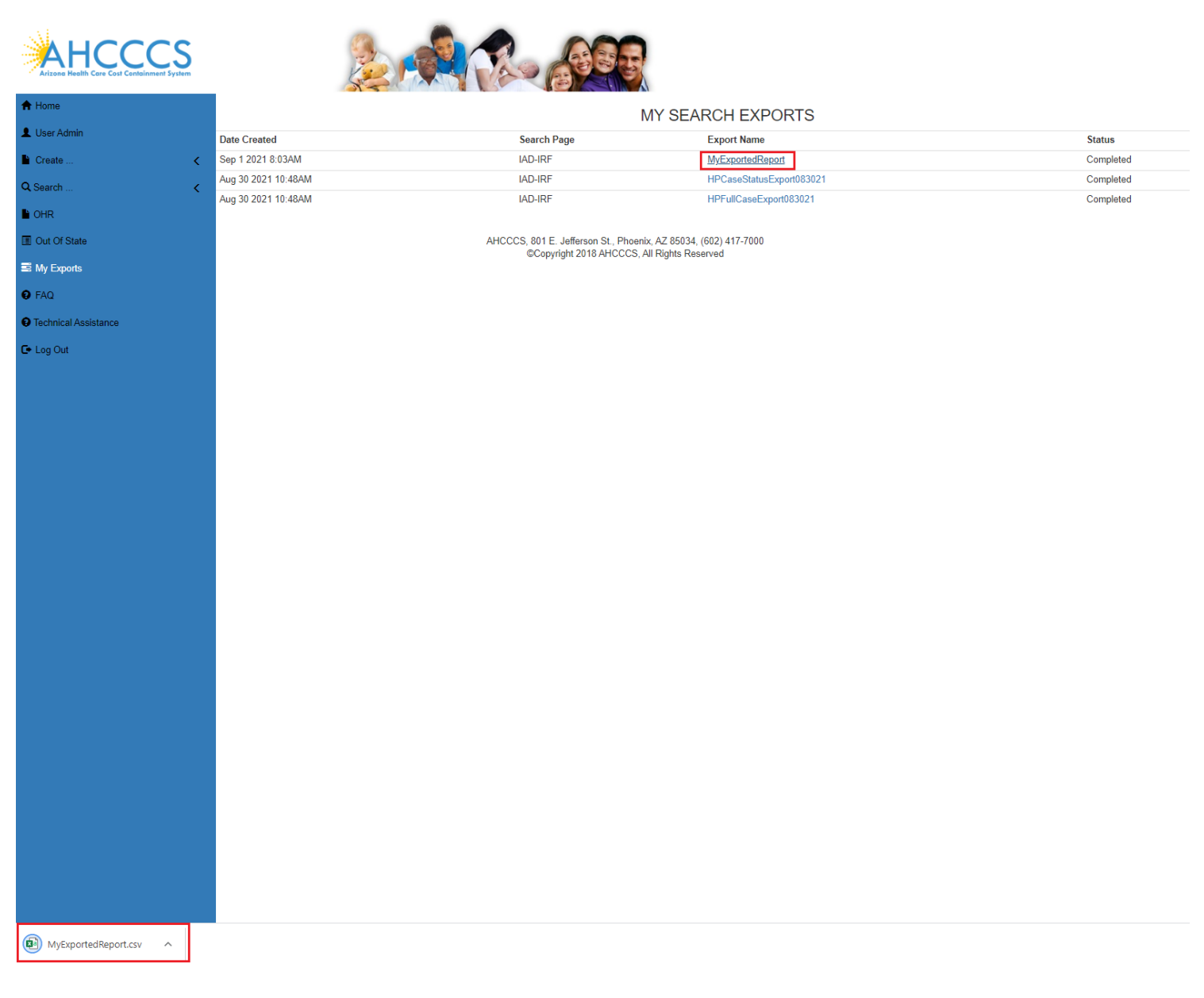

Once downloaded, click on the arrow at the bottom of the browser and chose "Open" to view the report.

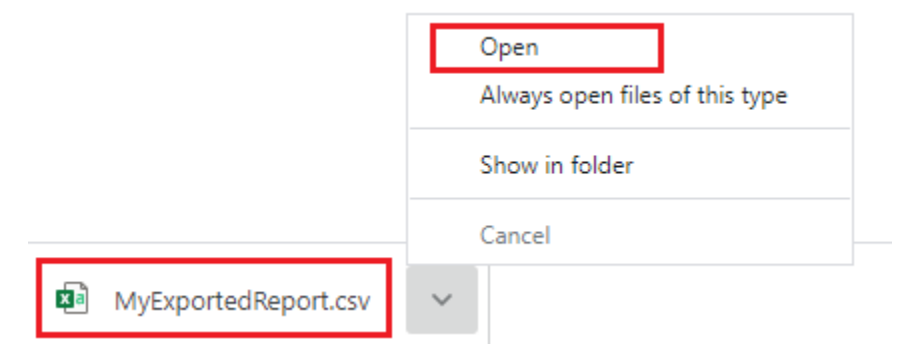

Incident, Accident and Death Reporting

### **Review IAD-IRF Report as contractor/TRHBA - 11**

| AutoSave 🧿   | ☞ 🗄 9° ୯°                                                                | ≂ MyExp         | ortedReport.csv 👻     | 𝒫 Search         |                       |                      | , the second                                 |                                        | Graziano, Jam                     | nie GJ                 | E ·             | - 0        | ×    |
|--------------|--------------------------------------------------------------------------|-----------------|-----------------------|------------------|-----------------------|----------------------|----------------------------------------------|----------------------------------------|-----------------------------------|------------------------|-----------------|------------|------|
| File Hor     | File Home Insert Page Layout Formulas Data Review View Help Acrobat Team |                 |                       |                  |                       |                      |                                              |                                        |                                   |                        |                 |            |      |
| Paste ♂      | Calibri ~                                                                | 11 ~ A A A      | = = <b>_</b> ≫ , 8    | General          | ~<br>00. 0,<br>0, 00. | Conditio<br>Formatti | onal Format as Cell<br>ng ~ Table ~ Styles ~ | 📰 Insert 🗸<br>💽 Delete 🗸<br>🖬 Format ~ | ∑ ~ A<br>Z<br>V<br>Sort<br>Filter | Find &<br>r ~ Select ~ | Analyze<br>Data | Sensitivit | ty   |
| Clipboard 🗔  | Font                                                                     | آ <u>ت</u> ا    | Alignment             | Numbe            | er E                  | <u>.</u>             | Styles                                       | Cells                                  | Edit                              | ing                    | Analysis        | Sensitivi  | ty ^ |
| A2           | A2 • : × ✓ fx IAD-2018-373                                               |                 |                       |                  |                       |                      |                                              |                                        |                                   |                        |                 |            |      |
| A            | В                                                                        | C D             | E F                   | G                | н                     | 1                    | J                                            | К                                      | L                                 | м                      | N               | 0          | F 🔺  |
| 1 IAD_CASE   | DATE_OF_INCIDENT                                                         | PROVIDER PROVID | DER STATUS_D ASSIGNEE | DATE_CREATED     | MEMBER_               | MEMBER_              | MEMBER_DATE_OF_BIRT                          | H MEMBER                               | MEMBER_ H                         | HEALTHPL               | QOC_CASI        | CH_IAD_R   | IN_M |
| 2 IAD-2018-3 | 4/18/2018                                                                | WALGREEI 8290   | 62 QOC - In P hciuser | 4/18/2018 17:43  | SMITHERS              | SALLY                | 2/22/19                                      | 96 F                                   | A22442645                         | 10497                  | IAD-2018-       | IAD-2018-  |      |
| 3 IAD-2018-3 | 5/7/2018                                                                 | WALGREEI 8290   | 62 QOC - In P UPERCAS | 5/7/2018 13:27   | ISDDEV                | TEST01               | 6/18/19                                      | 54 F                                   | A04874218                         | 10497                  | IAD-2018-       | IAD-2018-  |      |
| 4 IAD-2018-5 | 5 8/3/2018                                                               | WALGREEI 5687   | 69 QOC - In P trbhamm | 8/8/2018 17:00   | NON-SMI               | TEST                 | 6/16/19                                      | 75 F                                   | A05841016                         | 10497                  | IAD-2018-       | IAD-2018-  |      |
| 5 IAD-2018-5 | 5. 1/10/2019                                                             | WALGREEI 5687   | 69 QOC - In Progress  | 8/14/2018 14:18  | TEST                  | TESTER               | 3/25/19                                      | 59 F                                   | A00156636                         | 10497                  | IAD-2018-       | IAD-2018-  |      |
| 6 IAD-2018-6 | 5 12/13/2018                                                             | WALGREEI 5687   | 69 QOC - In Progress  | 12/13/2018 16:36 | TREADLES              | TIM                  | 3/25/19                                      | 59 M                                   | A12345678                         | 10497                  | IAD-2018-       | IAD-2018-  |      |
| 7 IAD-2019-1 | 6/11/2019                                                                | WALGREEI 5687   | 69 QOC - In Progress  | 6/11/2019 11:43  | LODEN                 | TED                  | 3/25/19                                      | 59 F                                   | A00156636                         | 10497                  | IAD-2019-       | IAD-2019-  |      |
| 8 IAD-2019-1 | 6/19/2019                                                                | WALGREEI 5687   | 69 QOC - In Progress  | 6/19/2019 12:47  | SMITHERS              | SALLY                | 3/25/19                                      | 59 F                                   | A00156636                         | 10497                  | IAD-2019-       | IAD-2019-  |      |
| 9 IAD-2019-1 | 6/19/2019                                                                | WALGREEI 5687   | 69 QOC - In Progress  | 6/19/2019 14:13  | SMITHERS              | SALLY                | 3/25/19                                      | 59 F                                   | A00156636                         | 10497                  | IAD-2019-       | IAD-2019-  |      |
| <            | MyExportedReport                                                         | ÷               |                       | - / /            |                       |                      | : •                                          |                                        |                                   |                        |                 |            |      |
| Ready        |                                                                          |                 |                       |                  |                       |                      |                                              |                                        |                                   | <u> </u>               |                 | +          | 100% |

Back on the Search Page, if the "IRF" button is clicked, the case will load in the IRF Wizard:

- The "Member Information" Step is initially loaded
- The status is listed in the header: "Unreviewed)"
- The main menu navigation has switched from left-hand-side navigation, to navigation along the top

٠

Health Plan reviewers are required to ensure all information entered by the preparer is complete and accurate. If any information is incomplete or inaccurate the case must be returned to the provider to be corrected in accordance with AMPM 961 and 960.

| QM Portal> AHome LUser Admin Create     | 🔍 Search 🔹 🗎 OHR 🔹 🗇 Ut Of State 🔤 My Exports 🛛 🚱 AQ 🕡 Technical Assistance 💽 Log Out                                                                           |                     |  |  |  |  |  |  |
|-----------------------------------------|----------------------------------------------------------------------------------------------------|---------------------|--|--|--|--|--|--|
| Member Information Provider Information | Internal Referral: Signed Case#: IRF-2021-334 Provider: INTERNAL REFERRAL Status: Unre                                                                          | viewed              |  |  |  |  |  |  |
| 🖨 Incident Defails                      | Member: SHIRLEY BROWN Contractor/TRBHA: STEWARD HEALTH CHOICE ARIZONA Report: 💫                                                                                 |                     |  |  |  |  |  |  |
| Basic Incident Information              | Member Information Contractor/TRBHA 🕿                                                                                                    |                     |  |  |  |  |  |  |
| Description of the Incident             | SMITH, JOE<br>DOB: 01/15/1982 Age at Incident: Infol Member's Healthplans are highlighted with Tight blue' color inside this dropdown box. P<br>confirm.        | lease select one to |  |  |  |  |  |  |
| Member Condition                        | AHCCCS ID: A00102726 010497 - STEWARD HEALTH CHOICE ARIZONA                                                                                                    | ~                   |  |  |  |  |  |  |
| Medical Services                        |                                                                                                    |                     |  |  |  |  |  |  |
| Witnesses                               | Member health plan information has been updated based on the incident start date of the case.                                                                   |                     |  |  |  |  |  |  |
| Provider Actions                        | Title 19/21                                                                                                    | *                   |  |  |  |  |  |  |
| Notifications                           |                                                                                                    |                     |  |  |  |  |  |  |
| Attachments                             | COE/COT * DDD * DCS-CHP * Category *                                                                                                    |                     |  |  |  |  |  |  |
| 🖾 Incident Reviews                      | Yes V No V General Mental Health (G)                                                                                                    | -                   |  |  |  |  |  |  |
| Contractor/TRBHA Status Review          |                                                                                                    |                     |  |  |  |  |  |  |
| Flectronic Submission                   | Diagnoses 🛣                                                                                                    | Diagnoses 📽         |  |  |  |  |  |  |
| Report Validation                       | Infot Please enter at least 3 character Code OR Description and then use Search. The suggestion list will display to choose from & your selction will be saved. |                     |  |  |  |  |  |  |
| Report Signatures                       | Code Description                                                                                                    |                     |  |  |  |  |  |  |
| Electronically Sign Report              | Search                                                                                                    |                     |  |  |  |  |  |  |
| Report Generation                       | Code Description                                                                                                    | Remove              |  |  |  |  |  |  |
|                                         | F28 OTHER PSYCHOTIC DISORDER NOT DUE TO A SUBSTANCE OR KNOWN PHYSIOLOGICAL CONDITION                                                                            | ×                   |  |  |  |  |  |  |
|                                         |                                                                                                    |                     |  |  |  |  |  |  |
|                                         |                                                                                                    |                     |  |  |  |  |  |  |
|                                         | ←Previous Save                                                                                                    | Next→               |  |  |  |  |  |  |

Incident, Accident and Death Reporting

### **Review IAD-IRF Report as contractor/TRHBA - 12**

# 3. Contractor/TRHBA Status Review Step

The TRBHA/Health Plan contracts and/or AHCCCS Quality Management Team staff can add additional review entries at this step.

| Member Information         Provider Information         Basic Incident Information         Description of the Incident         Member Condition         Medical Services         Witnesses         Provider Actions         Notifications         Attachments         © Iscident Reviews         Incident Reviews         Report Validation         Report Validation         Report Signatures         Electronically Sign Report         Description of the Incident | Administrative                 |  |
|----------------------------------------------------------------------------------------------------|--------------------------------|--|
| Provider Information                                                                                                    | Member Information             |  |
|                                                                                                    | Provider Information           |  |
| Basic Incident Information Description of the Incident Member Condition Medical Services Witnesses Provider Actions Notifications Attachments Contractor/TRBHA Status Review  ✓ Electronic Submission Report Validation Report Signatures Electronically Sign Report                                                                                                    | incident Details               |  |
| Description of the Incident Member Condition Medical Services Witnesses Provider Actions Notifications Attachments  Iscident Reviews Contractor/TRBHA Status Review IEtectronic Submission Report Validation Report Validation Report Signatures Electronically Sign Report Description                                                                                                    | Basic Incident Information     |  |
| Member Condition Medical Services Witnesses Provider Actions Notifications Attachments  Istideat Reviews Contractor/TRBHA Status Review  Electronic Sebmission Report Validation Report Validation Report Signatures Electronically Sign Report                                                                                                    | Description of the Incident    |  |
| Medical Services Witnesses Provider Actions Notifications Attachments Indident Review Indident Review Intervent Sebmission Report Validation Report Validation Report Signatures Electronically Sign Report                                                                                                    | Member Condition               |  |
| Witnesses         Provider Actions         Notifications         Attachments         Iscident Reviews         Contractor/TRBHA Status Review         Itectronic Submission         Report Validation         Report Signatures         Electronically Sign Report                                                                                                    | Medical Services               |  |
| Provider Actions Notifications Attachments  Iscident Reviews Contractor/TRBHA Status Review  Electronic Submission Report Validation Report Signatures Electronically Sign Report                                                                                                    | Witnesses                      |  |
| Notifications Attachments  Tacidest Reviews Contractor/TRBHA Status Review  Electronic Submission Report Validation Report Signatures Electronically Sign Report                                                                                                    | Provider Actions               |  |
| Attachments                                                                                                    | Notifications                  |  |
|                                                                                                    | Attachments                    |  |
| Contractor/TRBHA Status Review                                                                                                    | S Incident Reviews             |  |
| Electronic Submission Report Validation Report Signatures Electronically Sign Report                                                                                                    | Contractor/TRBHA Status Review |  |
| Report Validation Report Signatures Electronically Sign Report                                                                                                    | A Electronic Submission        |  |
| Report Signatures Electronically Sign Report                                                                                                    | Report Validation              |  |
| Electronically Sign Report                                                                                                    | Report Signatures              |  |
|                                                                                                    | Electronically Sign Report     |  |
| Report Generation                                                                                                    | Report Generation              |  |

This step is enabled for <u>an</u> IAD/IRF reviewers ("IAD Reviewer", "Investigator", "Medical Director", or "3rd Level QOC Reviewer") and not visible for an "IRF Submitter".

There are 2 panels associated with this step:

- Review Comments
- Assigned Contractor/TRHBA

Incident, Accident and Death Reporting

### **Review IAD-IRF Report as contractor/TRHBA - 13**

|                    | Internal F        | Referral: Signed          |                         |                    |                                           |            |                    |            |          |
|--------------------|-------------------|---------------------------|-------------------------|--------------------|-------------------------------------------|------------|--------------------|------------|----------|
|                    | Case#:<br>Member: | IRF-2021-334<br>JOE SMITH | Provide<br>Contrac      | er:<br>ctor/TRBHA: | INTERNAL REFERRAL<br>STEWARD HEALTH CHOIO | CE ARIZONA | Status:<br>Report: | Unreviewed |          |
|                    |                   |                           |                         | Review Comr        | nents                                     |            |                    |            |          |
| IOC Doc            | umentation        |                           |                         |                    | Add a Review                              |            | Mark as Withdra    | wn         |          |
|                    |                   |                           |                         |                    |                                           |            |                    |            |          |
|                    |                   |                           |                         |                    |                                           |            |                    |            |          |
|                    |                   |                           |                         |                    |                                           |            |                    |            |          |
|                    |                   |                           |                         |                    |                                           |            |                    |            |          |
|                    |                   |                           |                         |                    |                                           |            |                    |            |          |
|                    |                   |                           |                         |                    |                                           |            |                    |            |          |
|                    |                   |                           |                         |                    |                                           |            |                    |            |          |
|                    |                   |                           |                         |                    |                                           |            |                    |            | <b>•</b> |
|                    |                   | As                        | signed Contractor/TRBHA |                    |                                           |            |                    |            |          |
| none as<br>Telepho | signed<br>ne:     |                           |                         |                    |                                           |            |                    |            |          |
| Email:             | Assian IAD to Use | er                        |                         |                    |                                           |            |                    |            |          |
|                    | Abaginiko to Os   |                           |                         |                    |                                           |            |                    |            |          |

### **Review Comments Panel**

In the Review Comments section there are 2 buttons and 1 link:

- IOC Documentation link provides a link to manage Independent Oversight Committee document management
- Add a Review button Pop-up window to: 1. Provide a description 2. Update the case status
- Mark as Withdrawn button Reviewer must select a reason for withdrawal and case is locked afterwards for no additional editing.

If a review is chosen, the case will be validated to see if all required information has been filled out.

| Review Comments   |             |                   |  |  |
|-------------------|-------------|-------------------|--|--|
| IOC Documentation | Please wait | Mark as Withdrawn |  |  |
|                   |             | -                 |  |  |

If the case has all required information filled out, then the modal window will be displayed. Reviewers are required to triage the IAD/IRF and determine the case status at this point. The following options are available: **QOC** – *case is escalated to a Quality-of-Care state and the QOC Rationale is required* 

Incident, Accident and Death Reporting

### **Review IAD-IRF Report as contractor/TRHBA - 14**

| Contractor/TRBHA Status Re                    | view                     | ×          |
|-----------------------------------------------|--------------------------|------------|
| Current Status: Unreviewed<br>QOC Rationale 対 | New Case Status: 🗙 QOC 🗸 |            |
| QOC Rationale Comments                        |                          |            |
|                                               |                          | Add Cancel |

Unreviewed – Reviewers are required to add an unreviewed state with optional comments

| Contractor/TRBHA Status Review                    | >                              | ¢ |
|---------------------------------------------------|--------------------------------|---|
| Current Status: Unreviewed<br>Comments (optional) | New Case Status:☆ Unreviewed ✓ | c |
|                                                   | Add Cancel                     | 2 |

**Non-QOC** - Reviewer is required to add a rationale for determining that the case does not meet the criteria of a QOC based on the triage process.

| Contractor/TRBHA Status Rev                         | /iew                        | ×          |
|-----------------------------------------------------|-----------------------------|------------|
| Current Status: Unreviewed<br>TRBHA Review Comments | New Case Status × Non-QOC × |            |
| Adding TRBHA Review Comments                        |                             |            |
|                                                     |                             | Add Cancel |

When the "Add" button is clicked, the case is updated and an entry in the Review Comments section is updated.

Incident, Accident and Death Reporting

### **Review IAD-IRF Report as contractor/TRHBA - 15**

|   |                           | (                                              |                                  | •          |              |                                |                  |                                  | The Cas   | e Number: IRF-20   | 21-334 status has b | een updated. |
|---|---------------------------|------------------------------------------------|----------------------------------|------------|--------------|--------------------------------|------------------|----------------------------------|-----------|--------------------|---------------------|--------------|
|   | Contraction of the second |                                                |                                  |            | 83           |                                |                  |                                  |           |                    |                     |              |
| Q | Search                    | OHR                                            | Out Of State                     | My Exports | <b>@</b> FAQ | Technical Assistance           | <b>⊡</b> Log Out |                                  |           |                    |                     |              |
|   |                           | Interna                                        | Referral: S                      | Signed     |              |                                |                  |                                  |           |                    |                     |              |
|   |                           | Case#:<br>Member:                              | IRF-2021-33<br>JOE SMITH         | 4          |              | Provider:<br>Contractor/TRBHA: | INTER<br>STEW    | NAL REFERRAL<br>ARD HEALTH CHOIC | E ARIZONA | Status:<br>Report: | Unreviewed          |              |
|   | _                         |                                                |                                  |            |              | Revie                          | ew Comments      |                                  |           |                    |                     |              |
|   | IOC Doct                  | umentation                                     |                                  |            |              |                                | Ad               | d a Review                       |           | Mark as Withdr     | awn                 |              |
|   | Enter<br>Statu<br>Com     | ed By: trbham<br>s: Unreviewed<br>ment: Reques | nmic<br>J<br>ting further review |            |              |                                | Date: 09/01/20   | 121                              |           |                    |                     |              |
|   |                           |                                                |                                  |            |              |                                |                  |                                  |           |                    |                     |              |
|   |                           |                                                |                                  |            |              |                                |                  |                                  |           |                    |                     |              |
|   |                           |                                                |                                  |            |              |                                |                  |                                  |           |                    |                     |              |
|   |                           |                                                |                                  |            |              |                                |                  |                                  |           |                    |                     |              |
|   |                           |                                                |                                  |            |              |                                |                  |                                  |           |                    |                     | -            |

<u>Assigned Contractor/TRBHA Panel</u> The case can be assigned to an investigator in this panel by clicking on the assign IAD to User button.

|                                       | Assigned Contractor/TRBHA |
|---------------------------------------|---------------------------|
| none assigned<br>Telephone:<br>Email: |                           |
| Assign IAD to User                    |                           |

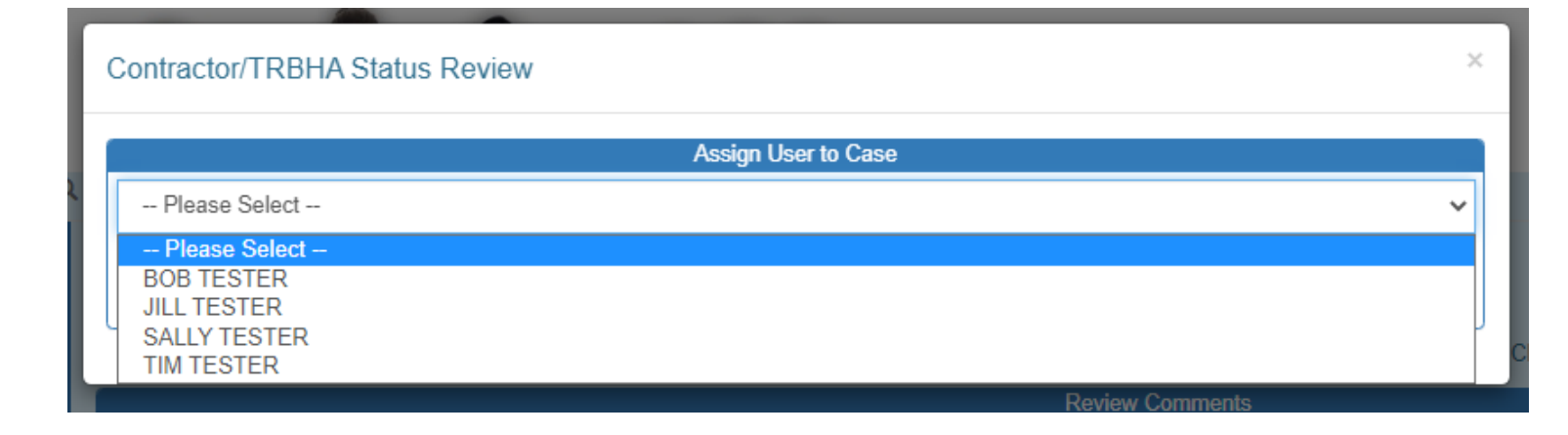

Arizona Health Care Cost Containment System

QuickStart Guide

Incident, Accident and Death Reporting

### **Review IAD-IRF Report as contractor/TRHBA - 16**

|                                    |                                         | Assigned Contractor/TRBHA |  |  |
|------------------------------------|-----------------------------------------|---------------------------|--|--|
| BOB TESTER<br>Telephone:<br>Email: | 602-417-0000<br>Bob.Tester@azahcccs.gov |                           |  |  |
| Assign IAD to User                 |                                         |                           |  |  |

When the case is assigned, an email notification of assignment is sent to the individual assigned to the case

# IAD User Assignment Inbox INOReply@azahcccs.gov 9:37 AM (7) minutes ago) to me

# **IRF Case Assignment**

BOB TESTER:

You have been assigned to the following IRF Case:

| IRF Case No. | Current Status |
|--------------|----------------|
| IRF-2021-334 | Unreviewed     |

This assignment was entered on 9/1/2021 by JOE TESTER.

This email was sent from the Arizona Health Care Cost Containment System ITS Department • 801 E Jefferson St • Phoenix AZ 85034

### **Review IAD-IRF Report as contractor/TRHBA - 17**

# 4. Report Signature and Electronically Sign Report Steps

For Internal Referrals, the Electronically Sign Report Page will direct to the Report Signatures to provide the IRF Submitter's signature. An Audit Report is provided that provides an audit trail for every page viewed and all the updates made to the case.

| 0       | Internal F<br>Signed<br><sub>Case#:</sub><br>Member: | Referral: Not<br>IRF-2021-334<br>JOE SMITH    | Provider:<br>Contractor/TRBHA:<br>E-Signature | INTERNAL REFERRAL<br>AZ COMPLETE HEALTH CARE | Status:<br>Report: | Unreviewed                    |
|---------|------------------------------------------------------|-----------------------------------------------|-----------------------------------------------|----------------------------------------------|--------------------|-------------------------------|
|         |                                                      |                                               | Please Enter Your Password ther               | n Click E-Sign Report                        |                    |                               |
|         |                                                      |                                               |                                               |                                              |                    |                               |
|         | Internal F<br>Case#:<br>Member:                      | Referral: Signed<br>IRF-2021-334<br>JOE SMITH | Provider:<br>Contractor/TRBHA:<br>E-Signature | INTERNAL REFERRAL<br>AZ COMPLETE HEALTH CARE | Status:<br>Report: | Unreviewed                    |
|         |                                                      |                                               | Internal Refer                                | al Submitted                                 |                    |                               |
| ≣Return | To Main Menu                                         |                                               |                                               |                                              | DownLoad           | a PDF of this Incident Report |

An email notification is sent after signing the case.

Arizona Health Care Cost Containment System

QuickStart Guide

Incident, Accident and Death Reporting

### **Review IAD-IRF Report as contractor/TRHBA - 18**

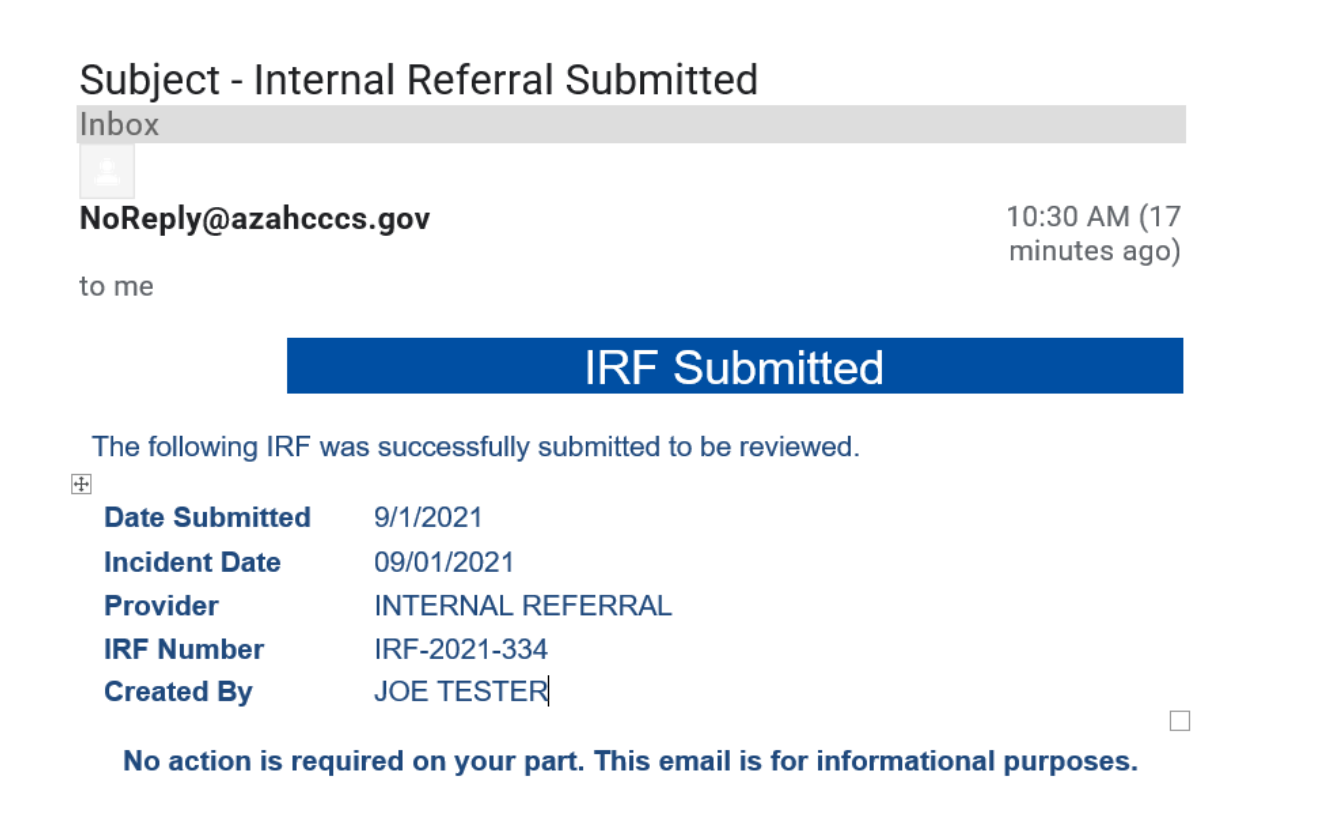

Report Signatures Page illustrating the individual(s) that signed report and report history.

| QM Portal> AHome LUser Admin Create •             | 🔍 Search 👻 🖹 OHR 🔹 Dut Of State 🔹 My Exports 🛛 🕢 FAQ 🚱 Technical Assistance 🕞 Log Out                                                     |   |
|---------------------------------------------------|----------------------------------------------------------------------------------------------------|---|
| Administrative Member Information                 | Internal Referral: Signed                                                                                                    |   |
| Provider Information                              | Case#: IRF-2021-334 Provider: INTERNAL REFERRAL Status: Unreviewed<br>Member: JOE SMITH Contractor/TRBHA: AZ COMPLETE HEALTH CARE Report: |   |
| Basic Incident Information                        | Electronic Signature Report                                                                                                    |   |
| Description of the Incident                       | Signed By Date and Time                                                                                                    |   |
| Member Condition                                  | JOE TESTER 09/01/2021                                                                                                    |   |
| Medical Services                                  |                                                                                                    |   |
| Witnesses                                         |                                                                                                    |   |
| Provider Actions                                  | Audit Roport                                                                                                    |   |
| Notifications                                     | Audit Date: 09/01/2021 Type: Electronic Signature                                                                                         | * |
| Attachments                                       | Audit Activity: User electronically signed IAD Internal Referral Submitted User Name: trbhammic                                           |   |
| S Incident Reviews Contractor/TRBHA Status Review | Audit Date: 09/01/2021 Type: Page View<br>Audit Activity: User Viewed: ReportValidation User Name: trbhammic                              |   |
| Electronic Submission Report Validation           | Audit Date: 09/01/2021 Type: Page View<br>Audit Activity: User Viewed eSignature pre-check page: pass User Name: trbhammic                |   |
| Report Signatures                                 | Audit Date: 09/01/2021 Type: Page View                                                                                                    |   |
| Electronically Sign Report                        | Audit Activity: User Viewed eSignature pre-check page: pass User Name: trbhammic                                                          |   |
| Report Generation                                 | Audit Date: 09/01/2021 Type: Page View<br>Audit Activity: User Viewed: ReportSig User Name: trbhammic                                     |   |
|                                                   |                                                                                                    | Ŧ |

Incident, Accident and Death Reporting

### **Review IAD-IRF Report as contractor/TRHBA - 19**

# 5. Report Generation

If this navigation link is clicked the IAD/IRF Report will be generated.

| / Interna | Referral: Signed |                   |                         |                    |
|-----------|------------------|-------------------|-------------------------|--------------------|
| Case#:    | IRF-2021-334     | Provider:         | INTERNAL REFERRAL       | Status: Unreviewed |
| Member:   | JOE SMITH        | Contractor/TRBHA: | AZ COMPLETE HEALTH CARE | Report:            |

At the bottom of the browser, the PDF report can be opened to view.

|                    | Open                           |
|--------------------|--------------------------------|
|                    | Open with system viewer        |
|                    | Always open with system viewer |
|                    | Show in folder                 |
|                    | Cancel                         |
| 🔉 IRF-2021-334.pdf | ~                              |

Incident, Accident and Death Reporting

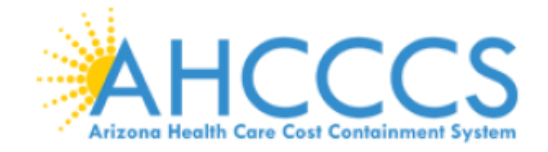

## Arizona Health Care Cost Containment System

# INCIDENT, ACCIDENT OR DEATH REPORT

| MEMBER                                                             |            |        | PROVIDER          |                   |        |
|--------------------------------------------------------------------|------------|--------|-------------------|-------------------|--------|
| NAME                                                               | JOE SMITH  |        | CREATOR           | JOE TESTER        |        |
| DOB                                                                | 01/15/1982 |        | CLIN DIR          |                   |        |
| SEX                                                                | м          |        | FACILITY          | INTERNAL REFERRAL |        |
| AHCCS ID                                                           |            | CIS ID | G                 | SA                | T/RHBA |
| A00156636                                                          |            |        | South             | n GSA             | 010422 |
| DATE AND TIME TRACKING                                             |            |        | REPORT IDENTIFIER |                   |        |
| Date of Incident09/01/2021Report Created09/01/2021Submitted T/RHBA |            |        | IRF-2021-334      |                   |        |

This document contains confidential information protected under HIPAA and other privacy laws.

# \*\*\* CONFIDENTIAL - NOT FOR PUBLIC DISCLOSURE \*\*\*